## **ECUAWard Application Directions**

Scholarship applications are completed and processed through ECUAWard, the online web portal located on Pirate Port or via direct access at <u>https://ecu.academicworks.com</u>. Scholarship application deadlines vary by program.

- 1. Go to ECUAWard <u>ecu.academicworks.com</u> Click "Sign In."
- <image>
- 2. Click "Sign In With Your Institution" on the bottom of the Welcome page.
- 3. Sign in using your PiratelD (first part of your student email) and your password created when you activated your student email account.

| ₿ECU                                                                        |                                                         |
|-----------------------------------------------------------------------------|---------------------------------------------------------|
| ECU Single Sign On                                                          |                                                         |
| Pirate ID: smithab21                                                        |                                                         |
| Password: ······                                                            |                                                         |
| Sign In                                                                     |                                                         |
| East Carolina University   Information<br>Technology and Computing Services | ©2018   Terms of Use   Accessibility   Report<br>Barrie |

- 4. Read the instructions to help understand how the portal works. Complete the General Scholarship Application, making sure to answer each question fully and carefully. Your answers automatically sort your application to scholarships that you are eligible for.
- 5. Make sure you completed every question noted with an (\*) and provided your electronic signature and date.
- 6. Click "Finish and Submit" at the bottom of the page. Note: You may be prompted to answer additional questions or to manually "apply to" additional scholarships that the system may identify for you to give a further review. This will be different for each applicant, depending on your answers on the general application and your Banner information.

| publish, or exhibit my picture, portrait, like<br>print and electronic publications. I also co<br>Banner student record to administer the s | nness, or voice in connection with production of university<br>insent to the university extracting information from my<br>cholarship process Answer 1 time. |
|----------------------------------------------------------------------------------------------------|----------------------------------------------------------------------------------------------------|
| * 1. Electronic Signature (Type Name)                                                                                                    | -                                                                                                    |
| * 2. Date of Application                                                                                                    |                                                                                                    |
| Please enter a date formatted like MM/DD/                                                                                                   | YYYY.                                                                                                    |
|                                                                                                    |                                                                                                    |
|                                                                                                    | Save and Keep Editing Finish and Submit                                                                                                    |

Please read all prompts and directions from ECUAWard carefully. Review the identified opportunities to determine if you should apply.

For questions, contact the Office of University Scholarships at <u>scholarships@ecu.edu</u> or 252-328-5816.

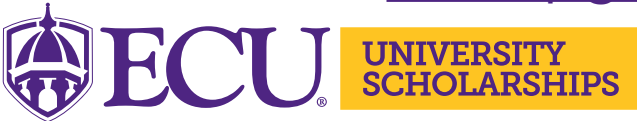